# ISE 2.4 pxGrid IND 1.6.1-Integration konfigurieren

# Inhalt

Einführung Voraussetzungen Anforderungen Verwendete Komponenten Konfigurieren Übergeordnetes Flussdiagramm Konfigurationen Schritt 1: Konfigurieren benutzerdefinierter Endgeräteattribute auf der ISE Schritt 2: Konfigurieren der Profilerichtlinie mithilfe von benutzerdefinierten Attributen Schritt 3: Aktivieren benutzerdefinierter Attribute für die Profilerzwingung Schritt 4: IND-Identitätszertifikat exportieren Schritt 5: IND-Identitätszertifikat in ISE Trusted Store hochladen Schritt 6: Zertifikat für IND erstellen Schritt 7: Zertifikatskette im PKCS12-Format herunterladen Schritt 8: Zertifikatskette auf IND hochladen Schritt 9: Konfigurieren des Richtlinienservers auf IND Schritt 10: Konfiguration der pxGrid-Integration in IND Schritt 11: IND auf ISE genehmigen Schritt 12: Aktivieren Sie pxGrid Service auf IND. Überprüfen **ISE-Verifizierung IND-Verifizierung** Fehlerbehebung Synchronisierungsstatus in Nicht synchronisiert auf IND fixiert Nicht alle Endpunkte werden mit der ISE gemeinsam genutzt. assetTag und AssetGroup sind auf der ISE nicht verfügbar

# Einführung

In diesem Dokument wird beschrieben, wie die Integration von Identity Services Engine (ISE) 2.4 und Industrial Network Director 1.6.1-4 über pxGrid (Platform Exchange Grid) konfiguriert und Fehler bei der Fehlerbehebung behoben werden. Cisco IND ist bei pxGrid als Publisher registriert und veröffentlicht Informationen zu Endgeräteattributen für die ISE für das IOTASSET Dictionary.

# Voraussetzungen

Anforderungen

Cisco empfiehlt, über grundlegende Kenntnisse in folgenden Bereichen zu verfügen:

- Cisco Identity Service Engine
- Cisco Industrial Network Director

#### Verwendete Komponenten

Die Informationen in diesem Dokument basieren auf den folgenden Software- und Hardwareversionen:

- Cisco Identity Service Engine Version 2.4 p6
- Director für Industrienetzwerke 1.6.1-4

## Konfigurieren

#### Übergeordnetes Flussdiagramm

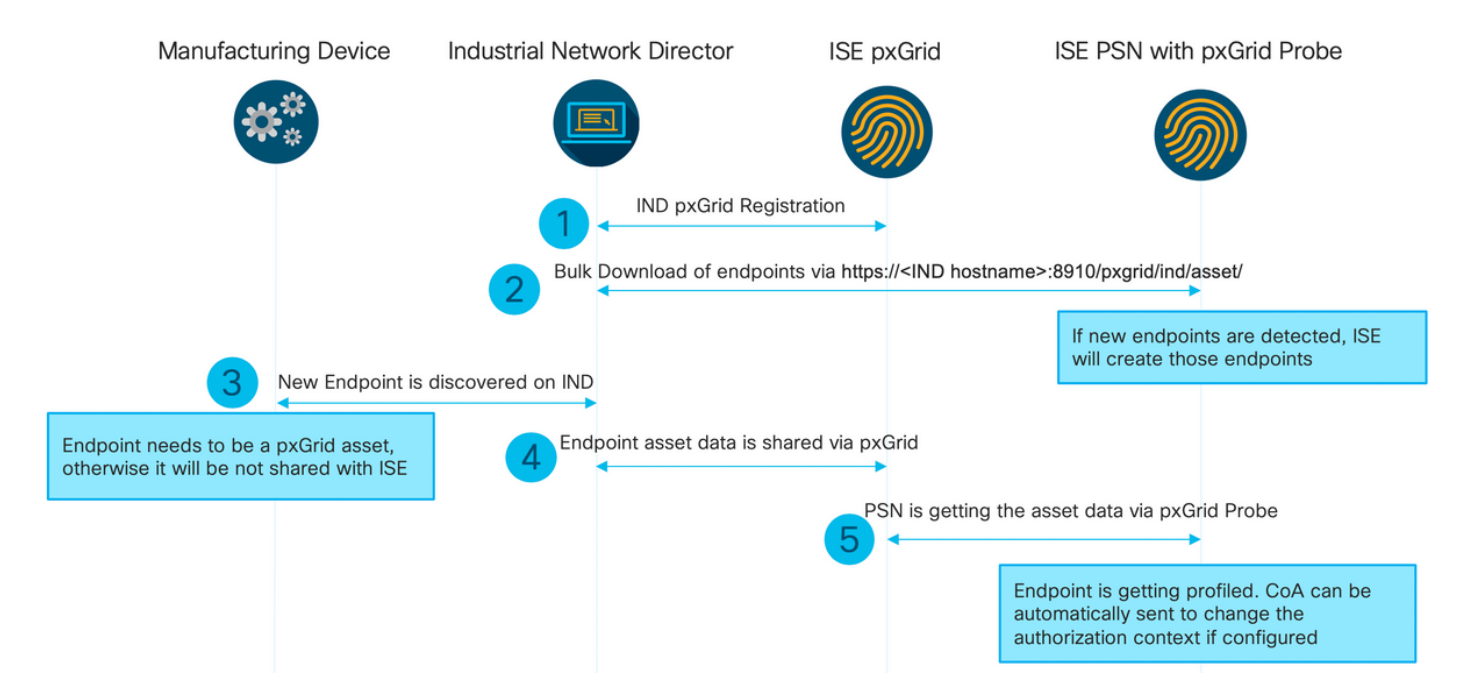

# 1. IND registriert sich bei ISE über pxGrid Version 2 auf ISE pxGrid-Knoten. Entsprechende Protokolle von IND (application.log):

```
2019-05-22 14:31:17,770:INFO:qtp281049997-52711:PxgridPublisher:: Connect start
2019-05-22 14:31:17,770:INFO:qtp281049997-52711:PxgridPublisher:: Hostname:WIN2012-AAA
IpAddress:10.62.145.130
2019-05-22 14:31:17,770:INFO:qtp281049997-52711:PxgridPublisher:: pxGrid
RestBaseUrl:https://WIN2012-AAA:8910/pxgrid/ind/asset/
2019-05-22 14:31:17,770:INFO:qtp281049997-52711:PxgridController:: Send Request ServiceRegister
invoked with pxGridServer(s) [ISE24-1ek.example.com]
2019-05-22 14:31:17,770:INFO:qtp281049997-52711:PxgridController:: Sending ServiceRegister
request to pxGridServer ISE24-1ek.example.com
2019-05-22 14:31:17,786:INFO:qtp281049997-52711:PxgridController::
Request={"name":"com.cisco.endpoint.asset","properties":{"wsPubsubService":"com.cisco.ise.pubsub
","restBaseUrl":"https://WIN2012-
AAA:8910/pxgrid/ind/asset/","assetTopic":"/topic/com.cisco.endpoint.asset"}}
```

2019-05-22 14:31:17,911:INFO:gtp281049997-52711:PxgridController:: Response={"id":"76d4abaf-9efd-4c68-a046-79e049564902", "reregisterTimeMillis": "300000"} 2019-05-22 14:31:17,911:INF0:qtp281049997-52711:PxgridController:: Send Request ServiceLookup invoked with pxGridServer(s) [ISE24-lek.example.com] 2019-05-22 14:31:17,911:INFO:qtp281049997-52711:PxgridController:: Sending ServiceLookup request to pxGridServer ISE24-1ek.example.com 2019-05-22 14:31:17,911:INFO:gtp281049997-52711:PxgridController:: Request={"name":"com.cisco.ise.pubsub"} 2019-05-22 14:31:17,911:INFO:qtp281049997-52711:PxgridController:: Response={"services":[{"name":"com.cisco.ise.pubsub", "nodeName":"ise-pubsub-ise24lek", "properties": {"wsurl": "wss://ISE24-1ek.example.com:8910/pxgrid/ise/pubsub" }}] 2019-05-22 14:31:17,911:INFO:qtp281049997-52711:PxgridPublisher:: wsUrl=wss://ISE24-1ek.example.com:8910/pxgrid/ise/pubsub 2019-05-22 14:31:17,911:INFO:qtp281049997-52711:PxgridController:: Send Request AccessSecret invoked with pxGridServer(s) [ISE24-1ek.example.com] 2019-05-22 14:31:17,911:INFO:qtp281049997-52711:PxgridController:: Sending AccessSecret request to pxGridServer ISE24-1ek.example.com 2019-05-22 14:31:17,926:INFO:qtp281049997-52711:PxgridController:: Request={"peerNodeName":"isepubsub-ise24-1ek"} 2019-05-22 14:31:17,926:INFO:qtp281049997-52711:PxgridController:: Access Secret recieved 2019-05-22 14:31:17,926:INFO:qtp281049997-52711:PxgridPublisher:: Client created Wie in den Protokollen gezeigt, hat IND sich für das AssetTopic registriert.

# 2. ISE PSN mit aktivierter pxgrid-Überprüfung lädt vorhandene pxGrid-Ressourcen (profiler.log) in großem Umfang herunter:

```
2019-05-22 14:39:25,817 INFO [ProfilerINDSubscriberPoller-56-thread-1][]
cisco.profiler.infrastructure.probemgr.INDSubscriber -::- New services are: [Service
[name=com.cisco.endpoint.asset, nodeName=ind2, properties={wsPubsubService=com.cisco.ise.pubsub,
restBaseUrl=https://WIN2012-AAA:8910/pxgrid/ind/asset/,
assetTopic=/topic/com.cisco.endpoint.asset}]]
2019-05-22 14:39:26,011 INFO [ProfilerINDSubscriberPoller-56-thread-1][]
cisco.profiler.infrastructure.probemgr.INDSubscriber -::- NODENAME:ind2
2019-05-22 14:39:26,011 INFO [ProfilerINDSubscriberPoller-56-thread-1][]
cisco.profiler.infrastructure.probemgr.INDSubscriber -:- REQUEST
BODY{"offset":"0","limit":"500"}
2019-05-22 14:39:26,046 INFO [ProfilerINDSubscriberPoller-56-thread-1][]
cisco.profiler.infrastructure.probemgr.INDSubscriber -::- Response status={}200
2019-05-22 14:39:26,046 INFO [ProfilerINDSubscriberPoller-56-thread-1][]
cisco.profiler.infrastructure.probemgr.INDSubscriber -::- Content: "OUT_OF_SYNC"
2019-05-22 14:39:26,047 INFO [ProfilerINDSubscriberPoller-56-thread-1][]
cisco.profiler.infrastructure.probemgr.INDSubscriber -::- Status is :"OUT_OF_SYNC"
2019-05-22 14:39:26,047 DEBUG [ProfilerINDSubscriberPoller-56-thread-1][]
cisco.profiler.infrastructure.probemgr.INDSubscriber -::- Static set after adding new services:
[Service [name=com.cisco.endpoint.asset, nodeName=ind,
properties={wsPubsubService=com.cisco.ise.pubsub, restBaseUrl=https://WIN2012-
AAA:8910/pxgrid/ind/asset/, assetTopic=/topic/com.cisco.endpoint.asset}], Service
[name=com.cisco.endpoint.asset, nodeName=ind2, properties={wsPubsubService=com.cisco.ise.pubsub,
restBaseUrl=https://WIN2012-AAA:8910/pxgrid/ind/asset/,
assetTopic=/topic/com.cisco.endpoint.asset}]]
2019-05-22 14:39:26,052 INFO [ProfilerINDSubscriberBulkRequestPool-80-thread-1][]
cisco.profiler.infrastructure.probemgr.INDSubscriber -::- NODENAME:ind2
2019-05-22 14:39:26,052 INFO [ProfilerINDSubscriberBulkRequestPool-80-thread-1][]
cisco.profiler.infrastructure.probemgr.INDSubscriber -::- REQUEST
BODY{"offset":"0","limit":"500"}
2019-05-22 14:39:26,111 INFO [ProfilerINDSubscriberBulkRequestPool-80-thread-1][]
cisco.profiler.infrastructure.probemgr.INDSubscriber -::- Response status={}200
2019-05-22 14:39:26,111 INFO [ProfilerINDSubscriberBulkRequestPool-80-thread-1][]
cisco.profiler.infrastructure.probemgr.INDSubscriber -::- Content:
{"assets":[{"assetId":"100","assetName":"WIN2012-
CHILD", "assetIpAddress": "10.62.145.131", "assetMacAddress": "00:50:56:b6:46:87", "assetVendor": "VMw
```

```
are", "assetProductId": "Unknown", "assetSerialNumber": "", "assetDeviceType": "Server", "assetSwRevisi
on":"", "assetHwRevision":"", "assetProtocol":"NetBIOS", "assetConnectedLinks":[], "assetCustomAttri
butes":[{"key":"assetGroup","value":"Root"}, {"key":"assetTag","value":"SEC_TAG2"}]}, {"assetId":"
101", "assetName": "win2012.example.com", "assetIpAddress": "10.62.145.72", "assetMacAddress": "00:50:
56:9c:3f:92", "assetVendor": "VMware", "assetProductId": "Unknown", "assetSerialNumber": "", "assetDevi
ceType":"Server", "assetSwRevision":"", "assetHwRevision":"", "assetProtocol":"NetBIOS", "assetConne
ctedLinks":[],"assetCustomAttributes":[{"key":"assetGroup","value":"Root"},{"key":"assetTag","va
lue":""}]}]
2019-05-22 14:39:26,111 DEBUG [ProfilerINDSubscriberBulkRequestPool-80-thread-1][]
cisco.profiler.infrastructure.probemgr.INDSubscriber -::- Parsing bulk response
{"assets":[{"assetId":"100","assetName":"WIN2012-
CHILD", "assetIpAddress": "10.62.145.131", "assetMacAddress": "00:50:56:b6:46:87", "assetVendor": "VMw
are", "assetProductId": "Unknown", "assetSerialNumber": "", "assetDeviceType": "Server", "assetSwRevisi
on":"", "assetHwRevision":"", "assetProtocol": "NetBIOS", "assetConnectedLinks":[], "assetCustomAttri
butes":[{"key":"assetGroup","value":"Root"}, {"key":"assetTag","value":"SEC_TAG2"}]}, {"assetId":"
101", "assetName": "win2012.example.com", "assetIpAddress": "10.62.145.72", "assetMacAddress": "00:50:
56:9c:3f:92", "assetVendor": "VMware", "assetProductId": "Unknown", "assetSerialNumber": "", "assetDevi
ceType":"Server", "assetSwRevision":"", "assetHwRevision":"", "assetProtocol":"NetBIOS", "assetConne
ctedLinks":[],"assetCustomAttributes":[{"key":"assetGroup","value":"Root"},{"key":"assetTag","va
lue":""}]}]
```

3. Ein neuer Endpunkt wird auf IND entdeckt (Endpunkt muss mit einem Protokoll erkannt werden, andernfalls wird der Endpunkt nicht als pxGrid-Ressource identifiziert und nicht über pxGrid mit ISE gemeinsam genutzt).

| .ili.ili.<br>cisco | INDUSTRIAL<br>NETWORK DIRECTOR | Operate | > Inventor | y            |                     |                     |
|--------------------|--------------------------------|---------|------------|--------------|---------------------|---------------------|
| ©:<br>Overview     | < Back                         |         |            |              |                     | win2012.example.com |
|                    |                                |         |            |              |                     | DEVICE OVERVIEW     |
|                    |                                |         |            | Name         | win2012.example.com | Device Type Server  |
|                    |                                |         |            | IP Address   | 10.62.145.72        | Protocol NetBIOS    |
|                    |                                |         |            | MAC Address  | 00:50:56:9c:3f:92   | Group Root          |
|                    |                                |         |            | Vendor       | VMware              | Connected to        |
|                    |                                |         |            | pxGrid Asset | Yes                 | Tag(s) +            |
|                    |                                |         |            |              |                     |                     |
|                    |                                |         |            |              |                     |                     |

4. IND veröffentlicht diese Informationen an ISE pxGrid-Knoten

#### 5. PSN über pxGrid-Anfrage empfängt diese Daten (profiler.log):

```
2019-05-22 15:20:40,616 DEBUG [Grizzly(2)][]
cisco.profiler.infrastructure.probemgr.INDSubscriber -::- Parsing push notification response:
{"asset":{"assetId":"101","assetName":"win2012.example.com","assetIpAddress":"10.62.145.72","ass
etMacAddress":"00:50:56:9c:3f:92", "assetVendor":"VMware", "assetProductId":"Unknown", "assetSerial
Number":"", "assetDeviceType": "Server", "assetSwRevision":"", "assetHwRevision":"", "assetProtocol":
"NetBIOS", "assetConnectedLinks": [], "assetCustomAttributes": [{ "key": "assetGroup", "value": "Root" },
{"key":"assetTag","value":"SEC_TAG2"}]},"opType":"UPDATE"}
2019-05-22 15:20:40,616 DEBUG [Grizzly(2)][]
cisco.profiler.infrastructure.probemgr.INDSubscriber -::- sending endpoint to
forwarder{"assetId":"101","assetName":"win2012.example.com","assetIpAddress":"10.62.145.72","ass
etMacAddress":"00:50:56:9c:3f:92","assetVendor":"VMware","assetProductId":"Unknown","assetSerial
Number":"", "assetDeviceType": "Server", "assetSwRevision":"", "assetHwRevision":"", "assetProtocol":
"NetBIOS", "assetConnectedLinks": [], "assetCustomAttributes": [{ "key": "assetGroup", "value": "Root" },
{"key":"assetTag","value":"SEC_TAG2"}]}
2019-05-22 15:20:40,617 INFO [Grizzly(2)][] cisco.profiler.infrastructure.probemgr.Forwarder -
::- Forwarder Mac 00:50:56:9C:3F:92 MessageCode null epSource PXGRIDPROBE
2019-05-22 15:20:40,617 DEBUG [forwarder-2][]
```

cisco.profiler.infrastructure.probemgr.ForwarderHelper -: ProfilerCollection: - sequencing Radius message for mac = 00:50:56:9C:3F:922019-05-22 15:20:40,617 DEBUG [forwarder-2][] cisco.profiler.infrastructure.probemgr.Forwarder -:ProfilerCollection:- Processing endpoint:00:50:56:9C:3F:92 2019-05-22 15:20:40,618 DEBUG [forwarder-2][] com.cisco.profiler.im.EndPoint -:ProfilerCollection:- filtered custom attributes are:{assetGroup=Root, assetTag=SEC\_TAG2} 2019-05-22 15:20:40,618 DEBUG [forwarder-2][] cisco.profiler.infrastructure.probemgr.Forwarder -:ProfilerCollection:- Filtering:00:50:56:9C:3F:92 2019-05-22 15:20:40,618 DEBUG [forwarder-2][] cisco.profiler.infrastructure.probemgr.Forwarder -:ProfilerCollection: - Endpoint Attributes: EndPoint[id=<null>, name=<null>] MAC: 00:50:56:9C:3F:92 Attribute:BYODRegistration value:Unknown Attribute:DeviceRegistrationStatus value:NotRegistered Attribute:EndPointProfilerServer value:ISE24-1ek.example.com Attribute:EndPointSource value:PXGRIDPROBE Attribute:MACAddress value:00:50:56:9C:3F:92 Attribute:NmapSubnetScanID value:0 Attribute:OUI value:VMware, Inc. Attribute: PolicyVersion value:0 Attribute:PortalUser value: Attribute:PostureApplicable value:Yes Attribute:assetDeviceType value:Server Attribute:assetGroup value:Root Attribute:assetHwRevision value: Attribute:assetId value:101 Attribute:assetIpAddress value:10.62.145.72 Attribute:assetMacAddress value:00:50:56:9c:3f:92 Attribute:assetName value:win2012.example.com Attribute:assetProductId value:Unknown Attribute:assetProtocol value:NetBIOS Attribute:assetSerialNumber value: Attribute:assetSwRevision value: Attribute:assetTag value:SEC\_TAG2 Attribute:assetVendor value:VMware Attribute:b310a420-78a5-11e9-a189-9ac8f4107843 value:Root Attribute:b8e73d50-78a5-11e9-a189-9ac8f4107843 value:SEC\_TAG2 Attribute: ip value: 10.62.145.72 Attribute:SkipProfiling value:false Kontexttransparenz wird mit den richtigen Daten aktualisiert

| dentity Services Eng                                                                  | ine Home   Context Visibility                                                 | Operations     Policy   | Administration Work Centers |
|---------------------------------------------------------------------------------------|-------------------------------------------------------------------------------|-------------------------|-----------------------------|
| ndpoints Users Netwo                                                                  | k Devices Application                                                         |                         |                             |
| 00:50:56:9C:3F:92<br>MAC Addre<br>Username:<br>Endpoint P<br>Current IP,<br>Location: | C C S<br>ss: 00:50:56:9C:3F:92<br>ofile: IOT_DEVICE2<br>Address: 10.62.145.72 |                         |                             |
| Applications                                                                          | Attributes Authentication                                                     | Threats Vulnerabilities |                             |
| General Attributes                                                                    |                                                                               |                         |                             |
| Description                                                                           |                                                                               |                         |                             |
| Static Assignment                                                                     | false                                                                         |                         |                             |
| Endpoint Policy                                                                       | IOT_DEVICE2                                                                   |                         |                             |
| Static Group Assignment                                                               | false                                                                         |                         |                             |
| Identity Group Assignment                                                             | Profiled                                                                      |                         |                             |
| Custom Attributes                                                                     |                                                                               |                         |                             |
|                                                                                       |                                                                               |                         | ▼ Filter ▼ 🌣 ▼              |
| Attribute Name                                                                        | Attribute Va                                                                  | lue                     |                             |
| × Attribute Name                                                                      | Attribute Val                                                                 | ue                      |                             |
| assetGroup                                                                            | Root                                                                          |                         |                             |
| LogicalProfile                                                                        |                                                                               |                         |                             |
| assetTag                                                                              | SEC_TAG2                                                                      |                         |                             |
| Other Attributes                                                                      |                                                                               |                         |                             |

#### Konfigurationen

**Hinweis**: Die Schritte 1 bis 3 sind auch dann erforderlich, wenn Sie AssetGroup und AssetTag in Context Visibility (Kontext-Transparenz) einfach einsehen möchten.

#### Schritt 1: Konfigurieren benutzerdefinierter Endgeräteattribute auf der ISE

Navigieren Sie zu **Administration > Identity Management > Settings > Endpoint Custom Attributes**. Konfigurieren Sie benutzerdefinierte Attribute (assetGroup und assetTag) entsprechend der Abbildung unten.

| dentity Services Eng         | ne Home             | Context Visibility  | text Visibility ► Operations |          | ► Policy   |          | Work Centers |  |  |
|------------------------------|---------------------|---------------------|------------------------------|----------|------------|----------|--------------|--|--|
| ► System                     | nent Network Re     | esources            | e Portal Management          | pxGrid S | Services + | Feed Ser | vice         |  |  |
| Identities Groups Exte       | al Identity Sources | Identity Source Seq | uences - Settings            | 3        |            |          |              |  |  |
|                              | G                   |                     |                              |          |            |          |              |  |  |
| User Custom Attributes       | Endpo               | oint Custom Attr    | ibutes                       |          |            |          |              |  |  |
| User Authentication Settings |                     |                     |                              |          |            |          |              |  |  |
| Endpoint Purge               | Endpo               | oint Attributes (   | for reference)               |          |            |          |              |  |  |
| Endpoint Custom Attributes   | Mand                | datory Attribut     | e Name                       |          |            | Data T   | уре          |  |  |
|                              |                     | Posture             | Applicable                   |          |            | STRING   | G            |  |  |
|                              |                     | EndPoir             | ntPolicy                     |          |            | STRING   | G            |  |  |
|                              |                     | AnomalousBehaviour  |                              |          | STRING     |          |              |  |  |
|                              |                     | OperatingSystem     |                              |          | STRING     |          |              |  |  |
|                              |                     | BYODRegistration    |                              |          | STRING     |          |              |  |  |
|                              |                     | PortalUser          |                              |          | STRING     |          |              |  |  |
|                              |                     | LastAUF             | PAcceptanceHours             |          | INT        |          |              |  |  |
|                              |                     | LogicalF            | Profile                      |          |            | STRING   | G            |  |  |
|                              | Endpo               | oint Custom Attr    | ibutes                       |          |            |          |              |  |  |
|                              |                     | Attribu             | ute name                     |          | т          | Гуре     |              |  |  |
|                              | asset               | Group               |                              |          | String     | -        |              |  |  |
|                              | asset               | Tag                 |                              |          | String     | , v      | - •          |  |  |
|                              |                     |                     |                              |          | F          | Reset    | Save         |  |  |

#### Schritt 2: Konfigurieren der Profilerichtlinie mithilfe von benutzerdefinierten Attributen

Navigieren Sie zu **Work Center > Profiler > Profiling Policies (Profilerstellungsrichtlinien)**. Klicken Sie auf **Hinzufügen**. Konfigurieren Sie die Profilerichtlinie ähnlich der folgenden Abbildung.

| diala Identi | ity Service                            | es Engine    | Home           | Context Visibilit              | y 🕨                                                               | Operations                                                                                                    | ▶ Policy                                                                                        | ► Adm                                                           | inistration                      | - W                                | ork Centers                                    |             |                                  |         |                              |              |
|--------------|----------------------------------------|--------------|----------------|--------------------------------|-------------------------------------------------------------------|----------------------------------------------------------------------------------------------------|-------------------------------------------------------------------------------------------------|-----------------------------------------------------------------|----------------------------------|------------------------------------|------------------------------------------------|-------------|----------------------------------|---------|------------------------------|--------------|
| Network A    | ccess +                                | Guest Access | TrustSec       | • BYOD 👻                       | Profiler                                                          | <ul> <li>Posture</li> </ul>                                                                                                    | Device Ad                                                                                       | dministrati                                                     | ion ▶ Pass                       | siveID                             |                                                |             |                                  |         |                              |              |
| Overview E   | Ext Id Sourc                           | es Network D | evices Endpo   | oint Classification            | Node (                                                            | Config Feeds                                                                                                    | Manual                                                                                          | Scans                                                           | <ul> <li>Policy Elem</li> </ul>  | nents                              | Profiling Policies                             | Policy Sets | <ul> <li>Troubleshoot</li> </ul> | Reports | <ul> <li>Settings</li> </ul> | Dictionaries |
| Profiling    | i ▼<br>ofiling Polici<br>gical Profile | 95<br>S      | <u>م</u><br>ڇ. | Profiler Policy<br>Profiler Po | List > 10<br>licy<br>Minimum<br>work Sca<br>dentity Gro<br>* Asso | * Nar<br>Policy Enable<br>Certainty Fac<br>Exception Action<br>(NMAP) Action<br>(NMAP) | ne IOT DE<br>d 2<br>tor 20<br>NONE<br>icy Yes,<br>e No, t<br>icy NONE<br>Global S<br>pe Adminis | Create ma<br>create ma<br>use existin<br>Settings<br>trator Cre | atching Identi<br>ng Identity Gr | v<br>v<br>ty Grou<br>voup hie<br>v | Descript<br>(Valid Range 1 to<br>up<br>erarchy | ion         |                                  |         |                              |              |
|              |                                        |              |                | If Conditio                    | n CUST                                                            | OMATTRIBU                                                                                                    | re_assetTag                                                                                     | _EQUALS                                                         | s •                              | Then                               | Certainty Facto                                | r Increases | ₹ 20                             |         |                              | - Q2         |
|              |                                        |              |                | Save                           | 256                                                               | Condition Na                                                                                                    | ame                                                                                             | CU                                                              | ession<br>STOMATTRIB             | 3 🤇                                | 2 EQUALS                                       | ▼ SEC_TA    | G1                               |         | F.                           |              |

Schritt 3: Aktivieren benutzerdefinierter Attribute für die Profilerzwingung

Navigieren Sie zu Work Centers > Profiler > Settings > Profiler Settings. Sichern Benutzerdefiniertes Attribut für die Profildurchsetzung aktivieren aktiviert ist.

| dentity Services Engine            | Home  Context Visibility  Operations  Policy  Administration  Work Centers                                                                                     |
|------------------------------------|----------------------------------------------------------------------------------------------------|
| Network Access     Guest Access    | TrustSec → BYOD ▼Profiler → Posture → Device Administration → PassiveID                                                                                        |
| Overview Ext Id Sources Network De | vices Endpoint Classification Node Config Feeds + Manual Scans + Policy Elements Profiling Policies Policy Sets + Troubleshoot Reports - Settings Dictionaries |
| Profiler Settings                  | Profiler Configuration                                                                                                    |
| NMAP Scan Subnet Exclusions        |                                                                                                    |
|                                    | * CoA Type: Reauth *                                                                                                    |
|                                    | Current custom SNMP community strings: •••••• Show                                                                                                    |
|                                    | Change custom SNMP community strings: (For NMAP, comma separated. Field will be cleared on successful saved change.)                                           |
|                                    | Confirm changed custom SNMP community strings: (For NMAP, comma separated. Field will be cleared on successful saved change.)                                  |
|                                    | EndPoint Attribute Filter:   Enabled (i)                                                                                                    |
|                                    | Enable Anomalous Behaviour Detection: Detection: Enabled (i)                                                                                                   |
|                                    | Enable Anomalous Behaviour Enforcement: 🔲 Enabled                                                                                                    |
|                                    | Enable Custom Attribute for Profiling Enforcement: 🛛 Enabled                                                                                                   |
|                                    | Save Reset                                                                                                    |

#### Schritt 4: IND-Identitätszertifikat exportieren

Navigieren Sie zu **Einstellungen > pxGrid**. Klicken Sie auf **.pem IND-Zertifikat herunterladen**. Dieses Zertifikat wird während der pxGrid-Registrierung verwendet, daher sollte die ISE diesem Zertifikat vertrauen.

| -ili-ili-<br>cisco      | INDUSTRIAL<br>NETWORK DIRECTOR             | Settings >                                          | pxGrid                                 |                                                                                                    | ۰ 🌲             | Û            | <b>0</b> ·       | <b>1</b> - |
|-------------------------|--------------------------------------------|-----------------------------------------------------|----------------------------------------|----------------------------------------------------------------------------------------------------|-----------------|--------------|------------------|------------|
| i<br>Settings           |                                            |                                                     |                                        | pxGrid                                                                                                    |                 |              |                  |            |
| Trusted<br>Certificates | Cisco Platform Excl<br>Services Engine (IS | ange Grid (pxGrid) is a<br>E) pxGrid controller. Th | n open, scalable<br>is information car | State-sharing and threat control platform that allows seamless integration between multivendor identity, network, security and asset management systems. Enabling the feature below activates the sharing of endpoint assets in the leveraged by upstream security systems to monitor security, detect threats, and set network policy. Learn more hore. | Jiscovered by t | his system w | ith a Cisco Ider | ntity      |
|                         | Download .pem                              | IND certificate                                     |                                        |                                                                                                    |                 |              |                  |            |

#### Schritt 5: IND-Identitätszertifikat in ISE Trusted Store hochladen

Navigieren Sie zu Administration > Certificates > Certificate Management > Trusted Certificates. Klicken Sie auf Importieren. Klicken Sie auf Durchsuchen und wählen Sie in Schritt 3 das IND-Zertifikat aus. Klicken Sie auf Senden.

| dentity Services Engine            | Home  Context Visibility  Operations  Policy  Administration  Work Centers                                |            |  |  |  |  |  |  |
|------------------------------------|----------------------------------------------------------------------------------------------------|------------|--|--|--|--|--|--|
| ▼ System → Identity Management     | Network Resources     Device Portal Management     pxGrid Service     Feed Service     Threat Centric NAC |            |  |  |  |  |  |  |
| Deployment Licensing - Certificate | es  → Logging  → Maintenance Upgrade  → Backup & Restore  → Admin Access  → Settings                      |            |  |  |  |  |  |  |
| Certificate Management             | Import a new Certificate into the Certificate Store                                                       |            |  |  |  |  |  |  |
| System Certificates                | * Certificate File Browse ind(1).pem                                                                      |            |  |  |  |  |  |  |
| Trusted Certificates               | Friendly Name                                                                                             | <i>(i)</i> |  |  |  |  |  |  |
| OCSP Client Profile                |                                                                                                    |            |  |  |  |  |  |  |
| Certificate Signing Requests       | Trusted For: (j)                                                                                          |            |  |  |  |  |  |  |
| Certificate Periodic Check Setti   | Trust for authentication within ISE                                                                       |            |  |  |  |  |  |  |
| Certificate Authority              | Trust for client authentication and Syslog                                                                |            |  |  |  |  |  |  |
|                                    | Trust for authentication of Cisco Services                                                                |            |  |  |  |  |  |  |
|                                    | Validate Certificate Extensions                                                                           |            |  |  |  |  |  |  |
|                                    | Description                                                                                               |            |  |  |  |  |  |  |
|                                    | Submit Cancel                                                                                             |            |  |  |  |  |  |  |

#### Schritt 6: Zertifikat für IND erstellen

IND verwendet kein Client-Zertifikat, das die ISE CA ausstellt. Stattdessen soll das Ziel darin bestehen, den IND Trusted Store aufzufüllen. Wenn die ISE also das pxGrid-Zertifikat sendet (beim TLS-Austausch), wird dies von der IND als vertrauenswürdig eingestuft.

Navigieren Sie zu **Administration > pxGrid Services > Certificates**. Füllen Sie die Felder entsprechend dem Bild unten aus. Das CN-Feld ist obligatorisch, da das Ziel der ISE CA die Ausstellung eines Identitätszertifikats ist. Im Idealfall sollten Sie den FQDN von IND eingeben, da das Identitätszertifikat jedoch nicht von IND verwendet wird, ist der Wert des CN-Felds nicht wichtig.

| dentity Services Engine Ho           | me   Context Visibility   Operations   Policy   Administration   Work Centers                |     |
|--------------------------------------|----------------------------------------------------------------------------------------------|-----|
| System Identity Management Ne        | twork Resources                                                                              |     |
| All Clients Web Clients Capabilities | Live Log Settings Certificates Permissions                                                   |     |
| Generate pxGrid Certificates         |                                                                                              |     |
| I want to *                          | Generate a single certificate (without a certificate signing request)                        | •   |
| Common Name (CN) *                   | ind.example.com                                                                              |     |
|                                      |                                                                                              |     |
| Description                          |                                                                                              |     |
| Certificate Template                 | PxGrid_Certificate_Template                                                                  |     |
| Subject Alternative Name (SAN)       | - +                                                                                          |     |
| Certificate Download Format *        | PKCS12 format (including certificate chain; one file for both the certificate chain and key) | - 0 |
|                                      |                                                                                              |     |
| Certificate Password *               |                                                                                              | 0   |
| Confirm Password *                   |                                                                                              |     |
|                                      | Reset Crea                                                                                   | te  |

Schritt 7: Zertifikatskette im PKCS12-Format herunterladen

| • • •                                                  | Opening 1558534704560_cert.zip |  |  |  |  |  |  |  |
|--------------------------------------------------------|--------------------------------|--|--|--|--|--|--|--|
| You have cho                                           | sen to open:                   |  |  |  |  |  |  |  |
| 1558534704560_cert.zip                                 |                                |  |  |  |  |  |  |  |
| which is: ZIP archive from: https://10.62.145.140      |                                |  |  |  |  |  |  |  |
| What should Firefox do with this file?                 |                                |  |  |  |  |  |  |  |
| Open with                                              | Archive Utility (default)      |  |  |  |  |  |  |  |
| Save File                                              |                                |  |  |  |  |  |  |  |
| Do this automatically for files like this from now on. |                                |  |  |  |  |  |  |  |
|                                                        | Cancel OK                      |  |  |  |  |  |  |  |

#### Schritt 8: Zertifikatskette auf IND hochladen

Navigieren Sie zu **Einstellungen > pxGrid > Vertrauenswürdige Zertifikate**. Klicken Sie auf **Neu**. Geben Sie den Namen ein (die Kette wird mit diesem Namen auf IND angezeigt). Das Kennwort ist das Kennwort aus Schritt 1.

| Upload Trusted Certificate |        |                                    | ×   |
|----------------------------|--------|------------------------------------|-----|
| Name *                     | IND    |                                    |     |
| Password                   |        |                                    |     |
| Certificate *              | Browse | C:\fakepath\ind.example.com_ 3.p12 | * × |
|                            | Upload | Cancel                             |     |

#### Schritt 9: Konfigurieren des Richtlinienservers auf IND

Navigieren Sie zu **Einstellungen > Richtlinienserver**, und klicken Sie auf **Neu**. Geben Sie ISE FQDN und IP-Adresse des ISE pxGrid Node ein.

| cisco NETWORK DIRECT | OR Settings > Policy Servers        |                            |             | <b>\$</b> • 🗊 |
|----------------------|-------------------------------------|----------------------------|-------------|---------------|
| < Back to Servers    |                                     | New Ser                    | rver        |               |
|                      |                                     |                            |             |               |
|                      | Protocols *                         |                            |             |               |
|                      | Host Name*<br>ISE24-1ek.example.com | IP Address 0 10.62.145.140 | Description | 0             |
|                      |                                     | Cancel                     | Save        |               |

#### Schritt 10: Konfiguration der pxGrid-Integration in IND

Navigieren Sie zu **Einstellungen > pxGrid**, und aktivieren Sie die pxGrid-Integration. Klicken Sie auf die Umschaltfläche. Geben Sie den Node-Namen ein. Dieser Hostname ist der Name des pxGrid-Clients auf der ISE. Wählen Sie im Dropdown-Menü im Feld Server 1 die zuvor konfigurierte ISE aus. Klicken Sie auf **Registrieren**.

| cisco i                | NDUSTRIAL<br>NETWORK DIRECTOR                                                 | Settings > px                                       | Grid |                                    |        |          |     |                             | ۰ 🌲 | Û | 0 · | <b>1</b> - |
|------------------------|-------------------------------------------------------------------------------|-----------------------------------------------------|------|------------------------------------|--------|----------|-----|-----------------------------|-----|---|-----|------------|
| :<br>Setings           |                                                                               |                                                     |      |                                    | px     | Grid     |     |                             |     |   |     |            |
| Trusted<br>Centricates | Enable pxGrid- Settin<br>Download .pem I<br>Connect Using t<br>Register a New | ngs<br>ND certificate<br>Ithe Existing Node<br>Node |      |                                    |        |          |     |                             |     |   |     |            |
|                        | ISE Server<br>Node Name*<br>IND                                               |                                                     |      | Server 1*<br>0 ISE24-1ek example c | om     |          | • 0 | Server 2<br>Select a server |     |   |     | • 0        |
|                        |                                                                               |                                                     |      |                                    | Cancel | Register |     |                             |     |   |     |            |

**Hinweis**: Die Schritte 11 bis 12 können ignoriert werden, wenn die Einstellung für neue zertifikatbasierte Konten auf der ISE aktiviert ist.

Die folgende Meldung wird bei erfolgreicher Registrierung in IND angezeigt:

| Message                         |                      | × |
|---------------------------------|----------------------|---|
| pxGrid Node Approval Pending of | on the pxGrid Server |   |
|                                 | ОК                   |   |

#### Schritt 11: IND auf ISE genehmigen

Navigieren Sie zu **Administration > pxGrid Services > All Clients**. Öffnen Sie das Dropdown-Menü zur Genehmigung insgesamt(1). Klicken Sie auf **Alle genehmigen**.

| cisco  | Identity Services Engine H                                                                                                    | Iome                     | Operations     Policy           | - Administration     | Work Centers         |  |  |  |
|--------|----------------------------------------------------------------------------------------------------|--------------------------|---------------------------------|----------------------|----------------------|--|--|--|
| System | stem   Identity Management  Identity Management  Id | Network Resources        | ce Portal Management pxGrid S   | ervices Feed Service | ▶ Threat Centric NAC |  |  |  |
| All C  | All Clients Web Clients Capabilities Live Log Settings Certificates Permissions                                                                                                    |                          |                                 |                      |                      |  |  |  |
| 🖌 Ena  | ble 🥝 Disable 😪 Approve 😝 Grou                                                                                                    | up 👎 Decline  🐼 Delete 👻 | A Refresh Total Pending Approva | l(1) •               |                      |  |  |  |
|        | Client Name                                                                                                    | Client Description       | Capi Approve All                | Status               | Client Group(s)      |  |  |  |
|        | ise-fanout-ise24-1ek                                                                                                    |                          | Capabilities(0 Pub, 0 Sub       | ) Online (XMF        | P) Internal          |  |  |  |
|        | ise-pubsub-ise24-1ek                                                                                                    |                          | Capabilities(0 Pub, 0 Sub       | ) Online (XMF        | P) Internal          |  |  |  |
|        | ise-pubsub-ise24-2ek                                                                                                    |                          | Capabilities(0 Pub, 0 Sub       | ) Online (XMF        | P) Internal          |  |  |  |
|        | ise-fanout-ise24-2ek                                                                                                    |                          | Capabilities(0 Pub, 0 Sub       | ) Online (XMF        | P) Internal          |  |  |  |
|        | ise-admin-ise24-3ek                                                                                                    |                          | Capabilities(0 Pub, 0 Sub       | ) Online (XMF        | P) Internal          |  |  |  |
|        | ise-mnt-ise24-2ek                                                                                                    |                          | Capabilities(2 Pub, 1 Sub       | ) Online (XMF        | P) Internal          |  |  |  |
|        | ise-mnt-ise24-1ek                                                                                                    |                          | Capabilities(2 Pub, 1 Sub       | ) Online (XMF        | P) Internal          |  |  |  |
|        | ise-bridge-ise24-1ek                                                                                                    |                          | Capabilities(0 Pub, 4 Sub       | ) Online (XMF        | P) Internal          |  |  |  |
|        | ise-admin-ise24-1ek                                                                                                    |                          | Capabilities(5 Pub, 2 Sub       | ) Online (XMF        | P) Internal          |  |  |  |
|        | ise-admin-ise24-2ek                                                                                                    |                          | Capabilities(1 Pub, 1 Sub       | ) Online (XMF        | P) Internal          |  |  |  |
|        | ind                                                                                                    |                          | Capabilities(0 Pub, 0 Sub       | ) Pending            |                      |  |  |  |

Schritt 12: Aktivieren Sie pxGrid Service auf IND.

Navigieren Sie zu **Einstellungen > pxGrid**. Klicken Sie auf **Aktivieren**.

| .ılı.ılı.<br>cısco      | INDUSTRIAL<br>NETWORK DIRECTOR | Settings        | > | pxGrid |  |  |           |          |          |   |         |          |  |  |
|-------------------------|--------------------------------|-----------------|---|--------|--|--|-----------|----------|----------|---|---------|----------|--|--|
| Settings                |                                |                 |   |        |  |  |           |          |          |   | px      | Grid     |  |  |
| Trusted<br>Certificates | Enable pxGrid- Activate        | 3               |   |        |  |  |           |          |          |   |         |          |  |  |
|                         | ISE Server                     |                 |   |        |  |  |           |          |          |   |         |          |  |  |
|                         | Download .pem                  | IND certificate |   |        |  |  |           |          |          |   |         |          |  |  |
|                         | Node Name*                     |                 |   |        |  |  | Server 1* |          |          |   |         |          |  |  |
|                         | IND                            |                 |   |        |  |  | ISE24-    | 1ek.exar | nple.com | n |         |          |  |  |
|                         |                                |                 |   |        |  |  |           |          |          |   |         |          |  |  |
|                         |                                |                 |   |        |  |  |           |          |          |   | Disable | Activate |  |  |
|                         |                                |                 |   |        |  |  |           |          |          |   |         |          |  |  |

Bei erfolgreicher Aktivierung wird die folgende Meldung auf IND angezeigt:

| Message                  |    | × |
|--------------------------|----|---|
| pxGrid Service is active |    |   |
|                          | ОК |   |

# Überprüfen

#### **ISE-Verifizierung**

Navigieren Sie zu **Administration > pxGrid Services > All Clients**. Es wird erwartet, dass IND-Client als Offline (XMPP) in All Clients, IND verwendet pxGrid Version 2.

| cisco            | Identity Services Engine                                                        | Iome                     | Operations     Polic        | Administration               | ▶ Work Centers  |  |  |  |  |
|------------------|---------------------------------------------------------------------------------|--------------------------|-----------------------------|------------------------------|-----------------|--|--|--|--|
| In System System | tem  Identity Management I                                                      | Network Resources        | ce Portal Management pxG    | id Services 		 Feed Services | vice            |  |  |  |  |
| All C            | All Clients Web Clients Capabilities Live Log Settings Certificates Permissions |                          |                             |                              |                 |  |  |  |  |
| 🖌 Enal           | ble 🧭 Disable 😪 Approve 😝 Gro                                                   | up 👎 Decline  🐼 Delete 👻 | 🛞 Refresh Total Pending App | oroval(0) 👻                  |                 |  |  |  |  |
|                  | Client Name                                                                     | Client Description       | Capabilities                | Status                       | Client Group(s) |  |  |  |  |
|                  | ise-fanout-ise24-1ek                                                            |                          | Capabilities(0 Pub, 0       | Sub) Online (X               | MPP) Internal   |  |  |  |  |
| ►►               | ise-pubsub-ise24-1ek Client Name:                                               | Not Sortable             | Capabilities(0 Pub, 0       | Sub) Online (X               | MPP) Internal   |  |  |  |  |
|                  | ise-pubsub-ise24-2ek                                                            |                          | Capabilities(0 Pub, 0       | Sub) Online (X               | MPP) Internal   |  |  |  |  |
| ►                | ise-fanout-ise24-2ek                                                            |                          | Capabilities(0 Pub, 0       | Sub) Online (X               | MPP) Internal   |  |  |  |  |
|                  | ise-admin-ise24-3ek                                                             |                          | Capabilities(0 Pub, 0       | Sub) Online (X               | MPP) Internal   |  |  |  |  |
|                  | ise-mnt-ise24-2ek                                                               |                          | Capabilities(2 Pub, 1       | Sub) Online (X               | MPP) Internal   |  |  |  |  |
|                  | ise-mnt-ise24-1ek                                                               |                          | Capabilities(2 Pub, 1       | Sub) Online (X               | MPP) Internal   |  |  |  |  |
|                  | ise-bridge-ise24-1ek                                                            |                          | Capabilities(0 Pub, 4       | Sub) Online (X               | MPP) Internal   |  |  |  |  |
|                  | ise-admin-ise24-1ek                                                             |                          | Capabilities(5 Pub, 2       | Sub) Online (X               | MPP) Internal   |  |  |  |  |
|                  | ise-admin-ise24-2ek                                                             |                          | Capabilities(1 Pub, 1       | Sub) Online (X               | MPP) Internal   |  |  |  |  |
|                  | ind                                                                             |                          | Capabilities(0 Pub, 0       | Sub) Offline (>              | (MPP)           |  |  |  |  |

Klicken Sie auf **Web Clients**, bestätigen Sie, dass der IND-Client den Status ON hat und dass /topic/com.cisco.endoint.asset Teil von Abonnements ist.

| cisco | Identity  | Services Engli   | ne Home      | ► Co       | ntext Visibility | <ul> <li>Operations</li> </ul> | Policy         | → Administrat   | tion V        | ork Centers   |                     |                    |               |          |                  |
|-------|-----------|------------------|--------------|------------|------------------|--------------------------------|----------------|-----------------|---------------|---------------|---------------------|--------------------|---------------|----------|------------------|
| + S   | ystem 🕨   | Identity Manager | ment + Netw  | ork Resour | ces + Devic      | e Portal Manager               | nent pxGrid \$ | Services + Fe   | ed Service    | Threat Centre | ric NAC             |                    |               |          |                  |
| All   | Clients   | Web Clients      | Capabilities | Live Log   | Settings         | Certificates                   | Permissions    |                 |               |               |                     |                    |               |          |                  |
|       |           |                  |              |            |                  |                                |                |                 |               |               |                     | Rows/Page 25       | • 1 0         | /1 = = ( | Go 12 Total Rows |
| c     | Refresh   |                  |              |            |                  |                                |                |                 |               |               |                     |                    |               |          | 🔻 Filter 🕶 🗘 🗸   |
|       | Client N  | lame             | Connect To   | s          | ession Id        | Certificat                     | е              | Subscriptio     | ons           |               | Publications        |                    | IP Address    | Status   | Start time       |
| ×     | Client N  | lame             |              | •          |                  |                                |                |                 |               |               |                     |                    | IP Address    |          | •                |
|       | IND       |                  | ISE24-1ek    | 15         | 6E24-1ek:181     | CN=WIN2                        | 012-AAA,       |                 |               |               |                     |                    | 10.62.145.130 | ON       | 2019-05-23 08:27 |
|       | ise-mnt-i | se24-1ek         | ISE24-1ek    | 15         | SE24-1ek:182     | CN=ISE24                       | -1ek.exa       | /topic/com.ci   | isco.ise.sess | on.internal   |                     |                    | 10.62.145.140 | ON       | 2019-05-23 08:28 |
|       | ise-fanou | ut-ise24-1ek     | ISE24-1ek    | 15         | SE24-1ek:183     | CN=ISE24                       | -1ek.exa       | /topic/distribu | uted          |               | /topic/distributed  |                    | 10.62.145.140 | ON       | 2019-05-23 08:28 |
|       | ise-admi  | n-ise24-1ek      | ISE24-1ek    | 15         | SE24-1ek:184     | CN=ISE24                       | -1ek.exa       | /topic/com.ci   | isco.endpoin  | asset         |                     |                    | 10.62.145.140 | OFF 🥥    | 2019-05-23 08:28 |
|       | ise-mnt-i | ise24-2ek        | ISE24-1ek    | 15         | SE24-1ek:185     | No Certific                    | ate            | /topic/com.ci   | isco.ise.sess | on.internal   | /topic/com.cisco.is | e.session.internal | 10.62.145.141 | OFF 🥥    | 2019-05-23 08:59 |
|       | ise-admi  | n-ise24-2ek      | ISE24-1ek    | 15         | SE24-1ek:188     | No Certific                    | ate            |                 |               |               |                     |                    | 10.62.145.141 | ON       | 2019-05-23 09:30 |
|       | ise-bridg | e-ise24-1ek      | ISE24-1ek    | 15         | SE24-1ek:189     | CN=ISE24                       | -1ek.exa       |                 |               |               |                     |                    | 127.0.0.1     | OFF 🕢    | 2019-05-23 09:30 |
|       | ise-fanou | ut-ise24-1ek     | ISE24-1ek    | 15         | SE24-1ek:190     | CN=ISE24                       | -1ek.exa       | /topic/wildca   | rd            |               |                     |                    | 127.0.0.1     | ON       | 2019-05-23 09:30 |
|       | ise-mnt-i | ise24-2ek        | ISE24-1ek    | 15         | SE24-1ek:191     | No Certific                    | ate 💠          | /topic/com.ci   | isco.ise.sess | on.internal   | /topic/com.cisco.is | e.session.internal | 10.62.145.141 | ON       | 2019-05-23 09:43 |
|       | ise-admi  | n-ise24-1ek      | ISE24-1ek    | 15         | SE24-1ek:192     | CN=ISE24                       | -1ek.exa       | /topic/com.ci   | isco.endpoin  | .asset        |                     |                    | 10.62.145.140 | ON       | 2019-05-23 09:43 |
|       | ise-bridg | e-ise24-1ek      | ISE24-1ek    | 15         | SE24-1ek:193     | CN=ISE24                       | -1ek.exa       |                 |               |               |                     |                    | 127.0.0.1     | OFF 🕢    | 2019-05-23 10:04 |
|       | ise-bridg | e-ise24-1ek      | ISE24-1ek    | 15         | 6E24-1ek:194     | CN=ISE24                       | -1ek.exa       |                 |               |               |                     |                    | 127.0.0.1     | ON       | 2019-05-23 10:09 |

#### **IND-Verifizierung**

IND sollte in den Synchronisierungsstatus wechseln. Dies geschieht, wenn der Massendownload auf der ISE erfolgreich ist, wenn dies nicht der Fall ist, die IND im Zustand Out of Sync (Aus Synchronisierung) bleibt.

| cisco                   | INDUSTRIAL<br>Network Director            | Settings > pxGrid                                                                                                    |                                                            |                                                                                                    |                                                                                  |                                    |                                | ۰ 🌲           | Û             | •               | 1      |
|-------------------------|-------------------------------------------|----------------------------------------------------------------------------------------------------|------------------------------------------------------------|----------------------------------------------------------------------------------------------------|----------------------------------------------------------------------------------|------------------------------------|--------------------------------|---------------|---------------|-----------------|--------|
| E⊟<br>Settings          |                                           |                                                                                                    |                                                            |                                                                                                    | pxGrid                                                                           |                                    |                                |               |               |                 |        |
| Trusted<br>Certificates | Cisco Platform Exc<br>Services Engine (IS | hange Grid (pxGrid) is an open, scalable data-sharing and three<br>E) pxGrid controller. This information can then be leveraged by | t control platform that allow<br>upstream security systems | s seamless integration between multivendor identity<br>to monitor security, detect threats, and set network | , network, security and asset management systems. En<br>policy, Learn more here. | abling the feature below activates | the sharing of endpoint assets | discovered by | this system v | ith a Cisco Ide | pntity |
|                         | Download .pem                             | IND certificate                                                                                                    |                                                            |                                                                                                    |                                                                                  |                                    |                                |               |               |                 |        |
|                         |                                           |                                                                                                    |                                                            |                                                                                                    |                                                                                  |                                    |                                |               |               |                 |        |
|                         | ISE Server                                |                                                                                                    |                                                            |                                                                                                    |                                                                                  |                                    |                                |               |               |                 |        |
|                         | Node Name*                                |                                                                                                    |                                                            | Server 1*<br>ISE24-1ek.example.com                                                                          |                                                                                  | Server 2                           |                                |               |               |                 |        |
|                         | Statistics                                |                                                                                                    |                                                            |                                                                                                    |                                                                                  |                                    |                                |               |               |                 |        |
|                         |                                           | Sync. Status                                                                                                    | In Sync                                                    |                                                                                                    | L                                                                                | Last Sync. Status Probe Time       | 2019-05-23 10:19:16            |               |               |                 |        |
|                         |                                           | Number of Assets Shared via Last Bulk Request                                                                                      | 2                                                          |                                                                                                    |                                                                                  | Last Bulk Request Time             | 2019-05-23 08:29:14            |               |               |                 |        |
|                         |                                           | Last Update Operation<br>Total pxGrid Asset Count                                                                                  | 2                                                          |                                                                                                    |                                                                                  | Last Update Time                   | 2019-05-22 20:17:36            |               |               |                 |        |

### Fehlerbehebung

#### Synchronisierungsstatus in Nicht synchronisiert auf IND fixiert

Der Übergang von Out of Sync zu In Sync erfolgt, wenn der Massendownload auf der ISE erfolgreich ist. IND application.log weiter unten.

```
2019-05-22 22:09:06,902:INFO:qtp281049997-53444:PxgridConfigMgr:: Pxgrid Statistics Start:: Bulk
Request : bulkReqAssetCount:2 add: false
2019-05-22 22:09:06,902:INFO:qtp281049997-53444:PxgridConfigMgr:: Pxgrid Statistics updated::
Bulk Request : AssetCount:2
2019-05-22 22:09:06,902:INFO:qtp281049997-53444:PxgridConfigMgr:: Sync Status transition to
IN_SYNC
2019-05-22 22:09:06,918:INFO:qtp281049997-53444:PxGridServiceRestController:: getAssets
Completed
```

Für die ISE ist es wichtig, den IND-Hostnamen auflösen zu können, der von IND gemeinsam genutzt wird. Andernfalls kann die ISE keine Massendownload durchführen, und IND wird nie in den Synchronisierungsstatus wechseln. Die folgende Ausnahme wird in profiler.log angezeigt, wenn der Bulk-Download fehlschlägt (WIN2012-AAA konnte von der ISE nicht aufgelöst werden). Um den Massendownload auszulösen, können Sie die pxGrid-Sonde auf PSN deaktivieren und überprüfen.

```
2019-04-30 13:59:50,708 INFO [ProfilerINDSubscriberPoller-60-thread-1][]
cisco.profiler.infrastructure.probemgr.INDSubscriber -::- New services are: []
2019-04-30 13:59:50,714 INFO [ProfilerINDSubscriberPoller-60-thread-1][]
cisco.profiler.infrastructure.probemgr.INDSubscriberPoller-60-thread-1][]
cisco.profiler.infrastructure.probemgr.INDSubscriber -::- REQUEST
BODY{"offset":"0","limit":"500"}
2019-04-30 13:59:50,716 ERROR [ProfilerINDSubscriber -::- Unable to get sync statusWIN2012-
AAA:WIN2012-AAA
java.net.UnknownHostException: WIN2012-AAA
at java.net.AbstractPlainSocketImpl.connect(AbstractPlainSocketImpl.java:184)
at java.net.SocksSocketImpl.connect(SocksSocketImpl.java:392)
```

```
at java.net.Socket.connect(Socket.java:589)
at sun.security.ssl.SSLSocketImpl.connect(SSLSocketImpl.java:673)
at sun.security.ssl.BaseSSLSocketImpl.connect(BaseSSLSocketImpl.java:173)
at sun.net.NetworkClient.doConnect(NetworkClient.java:180)
at sun.net.www.http.HttpClient.openServer(HttpClient.java:463)
at sun.net.www.http.HttpClient.openServer(HttpClient.java:558)
at sun.net.www.protocol.https.HttpsClient.<init>(HttpsClient.java:264)
at sun.net.www.protocol.https.HttpsClient.New(HttpsClient.java:367)
at
sun.net.www.protocol.https.AbstractDelegateHttpsURLConnection.getNewHttpClient(AbstractDelegateH
ttpsURLConnection.java:191)
at sun.net.www.protocol.http.HttpURLConnection.plainConnect0(HttpURLConnection.java:1156)
at sun.net.www.protocol.http.HttpURLConnection.plainConnect(HttpURLConnection.java:1050)
at
sun.net.www.protocol.https.AbstractDelegateHttpsURLConnection.connect(AbstractDelegateHttpsURLCo
nnection.java:177)
at sun.net.www.protocol.http.HttpURLConnection.getOutputStream0(HttpURLConnection.java:1334)
at sun.net.www.protocol.http.HttpURLConnection.getOutputStream(HttpURLConnection.java:1309)
at
sun.net.www.protocol.https.HttpsURLConnectionImpl.getOutputStream(HttpsURLConnectionImpl.java:25
9)
at com.cisco.profiler.infrastructure.probemgr.INDSubscriber.getRequest(INDSubscriber.java:362)
at com.cisco.profiler.infrastructure.probemgr.INDSubscriber.isInSync(INDSubscriber.java:500)
at
com.cisco.profiler.infrastructure.probemgr.INDSubscriber.populateIOTServiceList(INDSubscriber.ja
va:462)
at
com.cisco.profiler.infrastructure.probemgr.INDSubscriber$WorkerThread.run(INDSubscriber.java:441
at java.util.concurrent.Executors$RunnableAdapter.call(Executors.java:511)
at java.util.concurrent.FutureTask.runAndReset(FutureTask.java:308)
at
java.util.concurrent.ScheduledThreadPoolExecutor$ScheduledFutureTask.access$301(ScheduledThreadP
oolExecutor.java:180)
at
java.util.concurrent.ScheduledThreadPoolExecutor$ScheduledFutureTask.run(ScheduledThreadPoolExec
utor.java:294)
at java.util.concurrent.ThreadPoolExecutor.runWorker(ThreadPoolExecutor.java:1149)
at java.util.concurrent.ThreadPoolExecutor$Worker.run(ThreadPoolExecutor.java:624)
at java.lang.Thread.run(Thread.java:748)
```

#### Nicht alle Endpunkte werden mit der ISE gemeinsam genutzt.

Endpunkte in IND werden nur dann für die ISE freigegeben, wenn das pxGrid Asset-Flag "Yes" (Ja) lautet, die MAC-Adresse sollte ebenfalls verfügbar sein, da die ISE andernfalls nicht über genügend Daten verfügt, um einen Endpunkt zu erstellen.

| <br>cisco      | INDUSTRIAL<br>NETWORK DIRECTOR | Operate > Inventory |                   |                 |              |          | ۰ 🌲 | Û | <b>?</b> • | ۰ |
|----------------|--------------------------------|---------------------|-------------------|-----------------|--------------|----------|-----|---|------------|---|
| 50<br>Overview | < Back                         |                     |                   | WIN2012-CHILD   |              |          |     |   |            |   |
|                |                                |                     |                   | DEVICE OVERVIEW |              |          |     |   |            |   |
|                |                                | Name                | WIN2012-CHILD     |                 | Device Type  | Server   |     |   |            |   |
|                |                                | IP Address          | 10.62.145.131     |                 | Protocol     | NetBIOS  |     |   |            |   |
|                |                                | MAC Address         | 00:50:56:b6:46:87 |                 | Group        | Root     |     |   |            |   |
|                |                                | Vendor              | VMware            |                 | Connected to |          |     |   |            |   |
|                |                                | pxGrid Asset        | Yes               |                 | Tag(s)       | SEC_TAG2 |     |   |            |   |
|                |                                |                     |                   |                 |              |          |     |   |            |   |
|                |                                |                     |                   |                 |              |          |     |   |            |   |

#### assetTag und AssetGroup sind auf der ISE nicht verfügbar

Wenn assetTag nur nicht verfügbar ist, kann dies der Fall sein, wenn der falsche TAG-Typ verwendet wird. Wenn Sie den Endpunkt aktualisieren, müssen Sie die Sicherheits-Tag (nicht das reguläre Tag) verwenden.

| Associated Device Tags                                               |   | × |
|----------------------------------------------------------------------|---|---|
| No Tags Associated with this device                                  |   |   |
| Add Regular Tag                                                      |   |   |
| Select a tag                                                         | - |   |
| Add Security Tag                                                     |   |   |
| <ul> <li>Select a tag</li> <li>SEC_TAG1</li> <li>SEC_TAG2</li> </ul> |   |   |
|                                                                      |   |   |
|                                                                      |   |   |
|                                                                      |   |   |

Wenn sowohl AssetTag als auch AssetGroup nicht verfügbar sind, kann es mehrere Gründe geben

1. Die Profilerstellungsrichtlinie wird nicht mit benutzerdefinierten Attributen konfiguriert (siehe Schritt 1-3 im Abschnitt Konfigurationen des Dokuments).

2. Aufgrund des Fehlers <u>CSCvn66106</u> EndPoint-Attributfilter: sollte deaktiviert werden. Andernfalls werden benutzerdefinierte Attribute aus dem Klassifizierer gefiltert. Das folgende Protokoll ist in profiler.log sichtbar.

2019-05-22 11:20:11,796 DEBUG [PersistentWorker-8-18-thread-1][] com.cisco.profiler.im.EndPoint -:Profiling:- filtered custom attributes are:{assetGroup=Root, assetTag=SEC\_TAG2, b310a420-78a5-11e9-a189-9ac8f4107843=Root, b8e73d50-78a5-11e9-a189-9ac8f4107843=SEC\_TAG2}